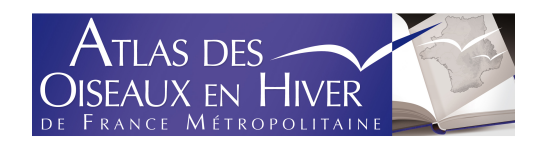

# GUIDE PRATIQUE DU MODULE DE SAISIE DES TRANSECTS

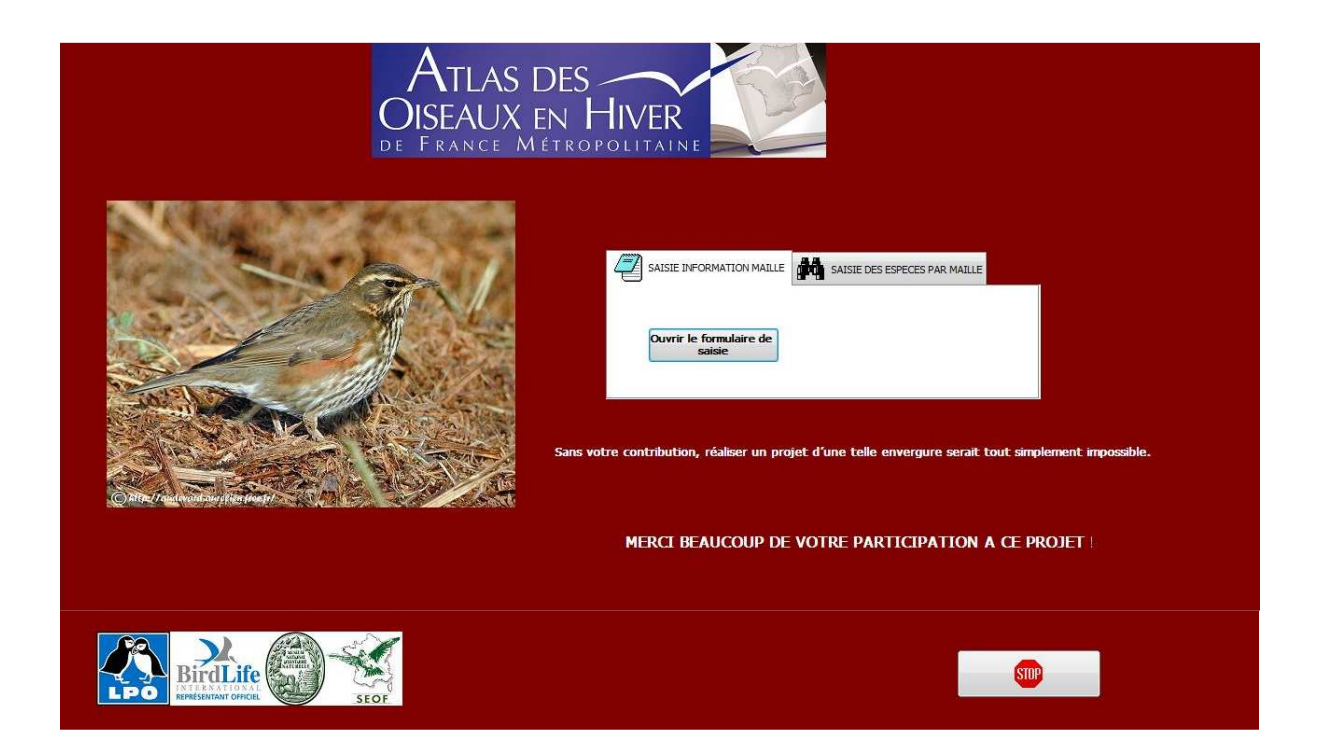

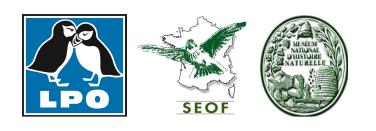

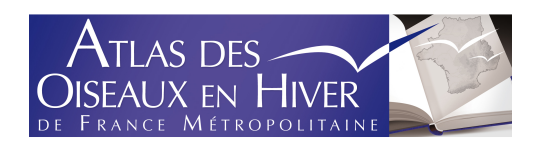

## **ETAPE 1 : SAISIR LES INFORMATIONS MAILLES**

La saisie des informations relatives à la maille et au transect sont indispensables pour avoir accès à la saisie des observations.

| SAISIE INFORMATION MAILLE | SAISIE DES ESPECES PAR MAILLE |
|---------------------------|-------------------------------|
|                           |                               |
| Ouvrir le formulaire de   |                               |
| saisie                    |                               |
|                           |                               |

### **1.1 Information Maille**

- a- sélectionner la maille concernée dans le menu déroulant
- b- Ecrire le nom et prénom de l'observateur ayant réalisé le transect
- c- sélectionner le département où se situe la maille concernée
- d- inscrire le nom de la structure

e- sélectionner le numéro de carré (2 x 2 Km) dans lequel a été réalisé le transect (A à I ou autre).

| Maille: E03  | 9N654 🔻 | N° du carré: 🔺 |  |
|--------------|---------|----------------|--|
| Nom:         |         |                |  |
| Prénom:      |         |                |  |
| Département: | 17 •    | Ouvrir l'Aide  |  |
| Structure:   |         | ₩?             |  |
|              |         |                |  |

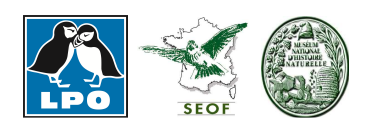

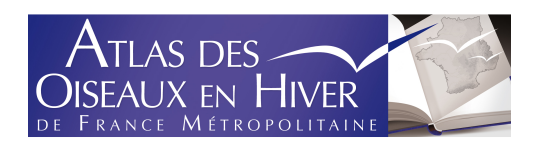

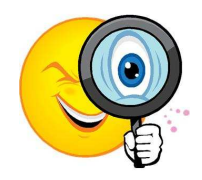

Le bouton **« Ouvrir l'Aide »** vous donne accès aux informations relatives à la dénomination des carrés  $2 \times 2$  Km afin de sélectionner la lettre correspondant au carré dans lequel a été réalisé le transect (voir aussi le protocole Atlas des Oiseaux en hiver).

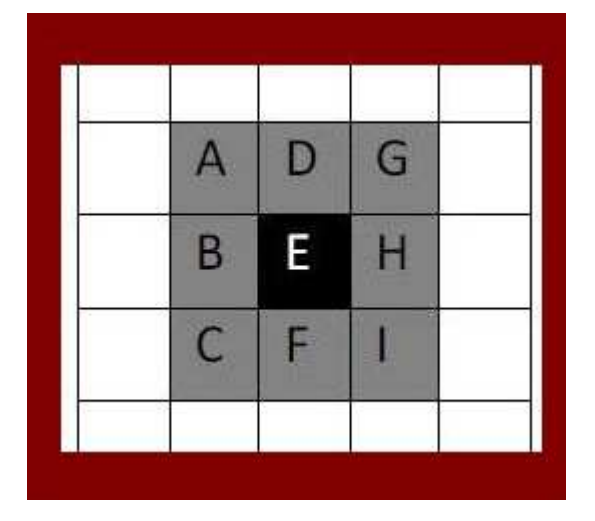

### **1.2 Information Habitat**

Renseigner les informations relatives aux habitats parcourus par le transect :

- sélectionner le code habitat correspondant
- écrire la distance (en mètres) parcouru dans cet habitat

| Code H1:       | A    | Code H8:       | * |
|----------------|------|----------------|---|
| Longueur (m)1: | 250  | Longueur (m)8: | 0 |
| Code H2:       | D1 - | Code H7:       |   |
| Longueur (m)2: | 2600 | Longueur (m)7: | 0 |
| Code H3:       | D2 🔹 | Code H5:       | - |
| Longueur (m)3: | 400  | Longueur (m)5: | 0 |
| Code H4:       |      | Code H6:       | - |
| Longueur (m)4: | 0    | Longueur (m)6: | 0 |

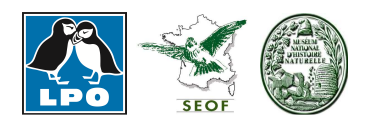

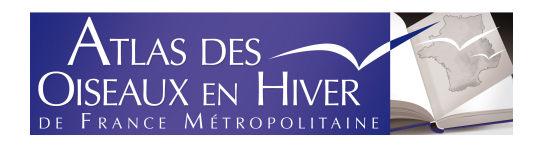

Ex : les informations du transect renseigné ci-dessus comprend :

- 250 m d'habitat forestier (A)
- 2600 m de milieu agricole intensif (D1)
- 400 m de milieu agricole extensif (D2)

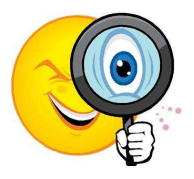

Le bouton **« Ouvrir l'Aide »** vous donne accès aux informations relatives codes habitats (voir aussi le protocole Atlas des Oiseaux en hiver).

# CODES HABITAT – ATLAS DES OISEAUX EN HIVER EN FRANCE METROPOLITAINEA. Forêt (arbres > 5m de hauteur)B. Buissons (fourrés, landes, maquis ou jeune forêt < 5m de hauteur)</td>C. Pelouses naturelles et prairiesD1. Milieux agricoles intensifs (en fonction des caractéristiques locales)D2. Milieux agricoles extensifs(en fonction des caractéristiques locales)E. Milieux bâtis ou urbanisésF. Milieux aquatiquesG. Milieux rupestres (rochers terrestres ou côtiers)

### 1.3 Date et Heure du transect

a- Sélectionner la date de réalisation du transect à l'aide du calendrier joint et <u>Valider</u>.
b- Inscrire l'heure du début et l'heure de fin du transect

| Choisir une date | dans le calendrier | déc  | . 201 | 0 dé | с.   |      | + 20 | 10  |
|------------------|--------------------|------|-------|------|------|------|------|-----|
| onoisii ano adic |                    | lun. | mar.  | mer. | jeu. | ven. | sam. | dim |
| 16/12/2010       |                    | 29   | 30    | 1    | 2    | 3    | 4    | 5   |
| 2                |                    | 6    | 7     | 8    | 9    | 10   | 11   | 12  |
|                  |                    | 13   | 14    | 15   | 16   | 17   | 18   | 19  |
| Heure debut:     | 09:30:00           | 20   | 21    | 22   | 23   | 24   | 25   | 26  |
|                  |                    | 27   | 28    | 29   | 30   | 31   | 1    | 2   |
| Heure fin:       | 12:00:15           | 3    | 4     | 5    | 8    | 7    | 8    | 9   |

### 1.4 Enregistrement des informations

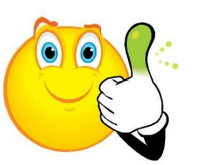

Cliquer sur le bouton ci-dessous pour enregistrer les informations saisies concernant la maille et le transect.

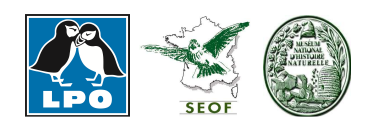

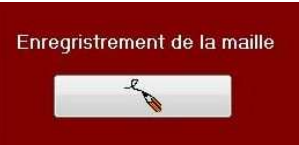

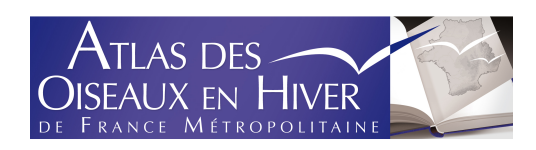

## **ETAPE 2 : SAISIR LES INFORMATIONS ESPECES**

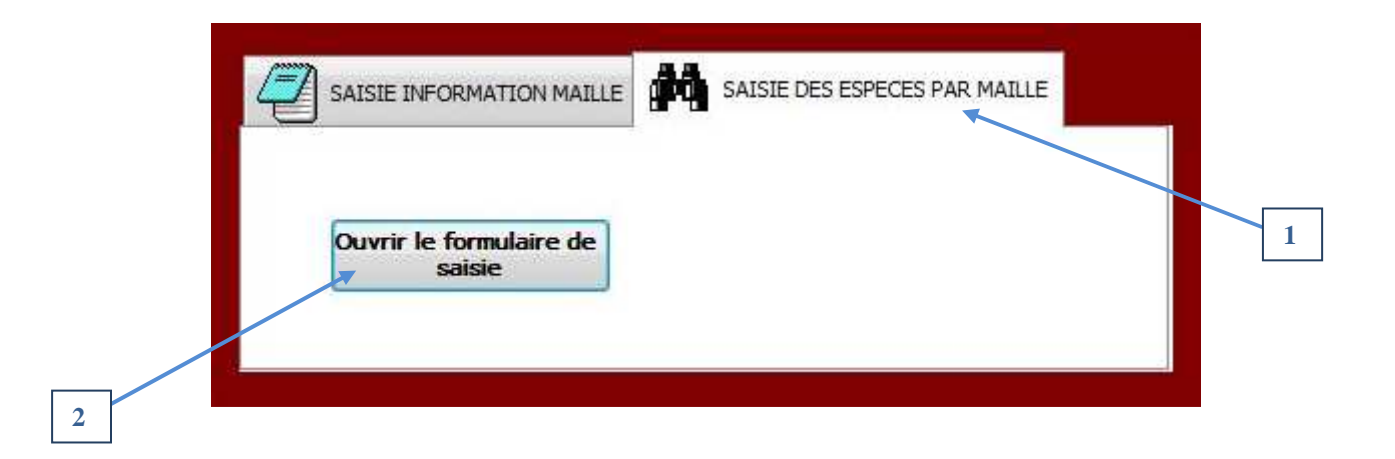

- a Sélectionner le numéro de maille
- b- Sélectionner l'espèce dans le menu déroulant
- c- Renseigner les effectifs notés er fonction de la distance d'observation
- d- cocher le numero de passage (premier ou second passage)

| A | Maille + | Species              | *     | ≤ 50 m | - | 50-100 m | ÷ | ≥ 100 m | + | Vol | * | Passage ' - | Passage 2                                                                                                    |
|---|----------|----------------------|-------|--------|---|----------|---|---------|---|-----|---|-------------|----------------------------------------------------------------------------------------------------|
| F | E027N676 |                      |       |        | 0 |          | 0 |         | 0 |     | 0 |             |                                                                                                    |
| 0 |          | Alouette des champs  |       |        | 0 |          | 0 |         | 0 |     | 0 |             | ( the second second sec |
| * |          | Alouette des champs  | 3 ^   |        | 0 |          | 0 |         | 0 |     | 0 |             |                                                                                                    |
|   |          | Alouette haussecol   |       |        |   |          |   |         |   |     |   |             |                                                                                                    |
|   |          | Alouette lulu        | 1     |        |   |          |   |         |   |     |   |             |                                                                                                    |
|   |          | Autour des palombes  | 5     |        |   |          |   |         |   |     |   |             |                                                                                                    |
|   |          | Avocette élégante    |       |        |   |          |   |         |   |     |   |             |                                                                                                    |
|   |          | Barge à queue noire  |       |        |   |          |   |         |   |     |   |             |                                                                                                    |
|   |          | Barge rousse         |       |        |   |          |   |         |   |     |   |             |                                                                                                    |
|   |          | Bécasse des bois     |       |        |   |          |   |         |   |     |   |             |                                                                                                    |
|   |          | Bécasseau maubèch    | ne 🛛  |        |   |          |   |         |   |     |   |             |                                                                                                    |
|   |          | Bécasseau sanderlin  | g     |        |   |          |   |         |   |     |   |             |                                                                                                    |
|   |          | Bécasseau variable   |       |        |   |          |   |         |   |     |   |             |                                                                                                    |
|   |          | Bécasseau violet     |       |        |   |          |   |         |   |     |   |             |                                                                                                    |
|   |          | Bécassine des mara   | is    |        |   |          |   |         |   |     |   |             |                                                                                                    |
|   |          | Bécassine sourde     |       |        |   |          |   |         |   |     |   |             |                                                                                                    |
|   |          | Bec-croisé des sapir | IS    |        |   |          |   |         |   |     |   |             |                                                                                                    |
|   |          | Bergeronnette de Ya  | rre 🔻 |        |   |          |   |         |   |     |   |             |                                                                                                    |

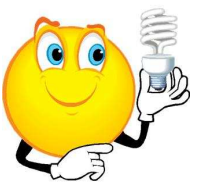

Pensez à compacter la base avant envoi (Démarrer – Gestionnaire de base – Compacter la base) !

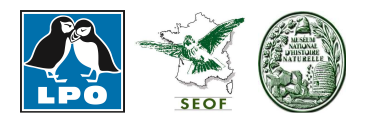